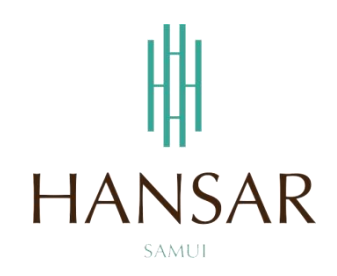

# คู่มือการอนุมัติการขอเก็บวันหยุดของพนักงานในแผนก สำหรับผู้จัดการทั่วไป (ภาษาอังกฤษ)

## MANUAL of Approve Keep Day-Off Program for GM (English)

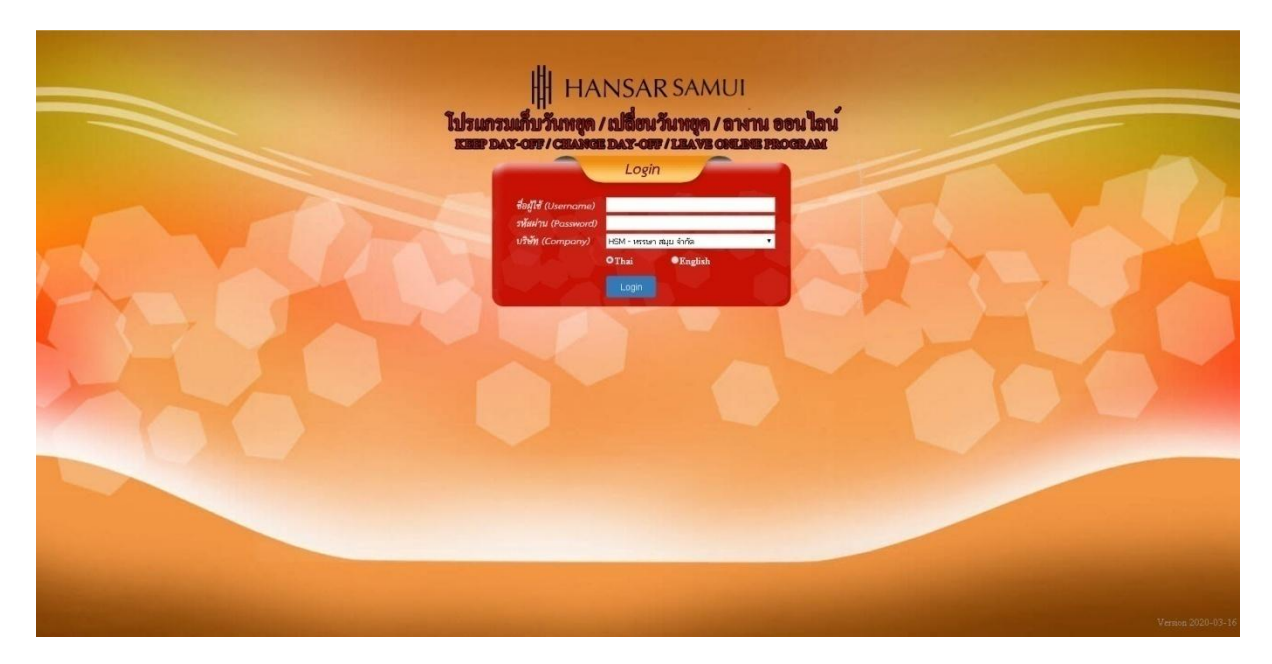

#### Contents

## (You can click on a topic and the system will bring up the manual window you want to browse)

Page

3

|  | How to approve the | ne Keep Da | y-Off of emp | loyees in the | department |
|--|--------------------|------------|--------------|---------------|------------|
|--|--------------------|------------|--------------|---------------|------------|

#### **Back to contents**

#### How to approve the Keep Day-Off of employees in the department

Can approve the Keep Day-Off of employees in the department only.

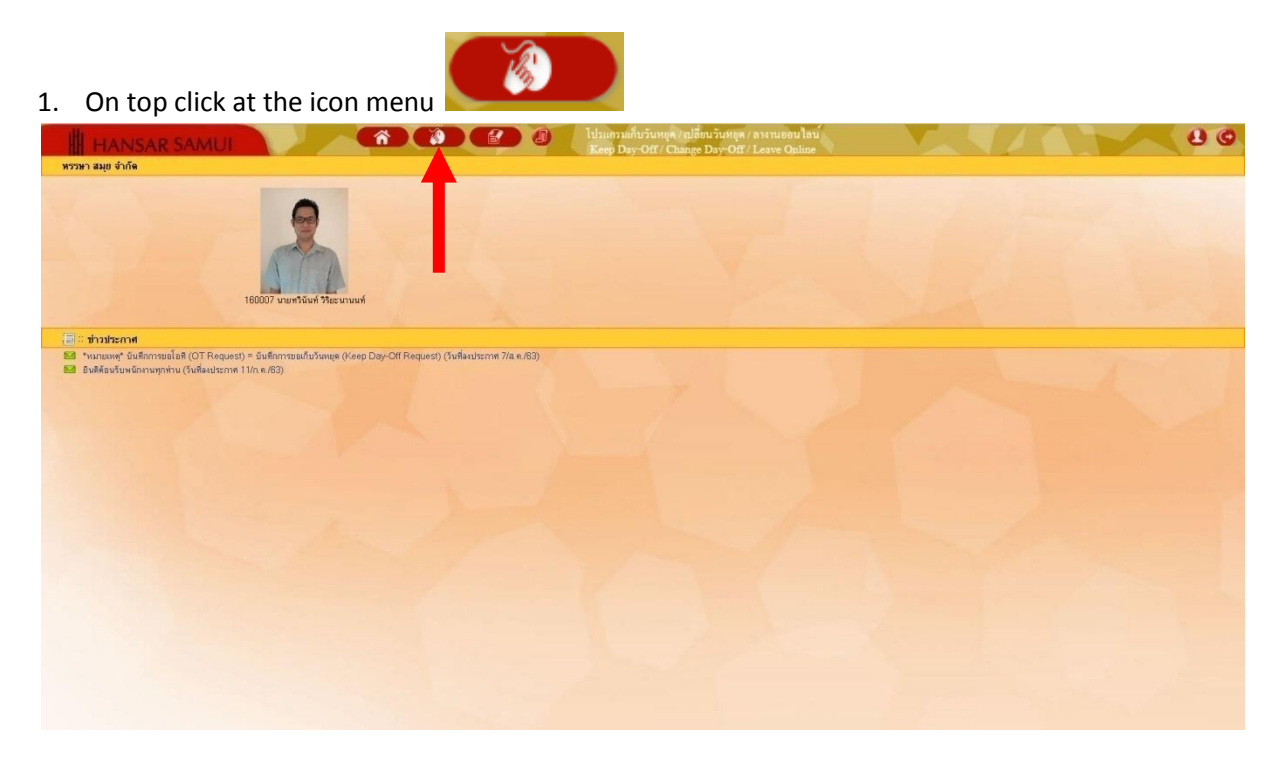

2. After that click at ot Approval

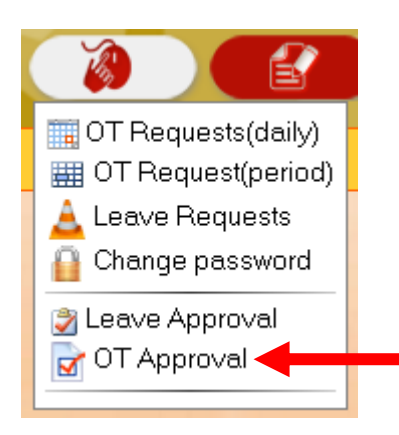

#### **Back to contents**

| 3. | After that click at                                             | Search     |              |   |        |  |
|----|-----------------------------------------------------------------|------------|--------------|---|--------|--|
|    | <ul> <li>All</li> <li>Employee c</li> <li>Employee n</li> </ul> | ode<br>ame |              |   |        |  |
|    | Select group<br>Section                                         | D          | All          | Ŧ |        |  |
|    | Departme                                                        | ent        | All          |   | ۲      |  |
|    | Work Pla                                                        | ce         | All •        |   | •      |  |
|    | -<br>Work Sta                                                   | tus        | All ▼<br>All |   | •      |  |
|    |                                                                 | -          | Search       | n | Cancel |  |

4. The list of Keep Day-Off request for all employees in the department. Will show up all.

| anial       |                                                  | U                                 |                                   |                   | 00                             | N.                 | hlaman<br>OT/LEAV       | ั้นไลที่/ อาก<br>E ONLINE P | weeu lau<br>ROGRAM |                                     |       | 11      |          | ୍ ୧୬ ଓ           |
|-------------|--------------------------------------------------|-----------------------------------|-----------------------------------|-------------------|--------------------------------|--------------------|-------------------------|-----------------------------|--------------------|-------------------------------------|-------|---------|----------|------------------|
| พบบ้อมูล จำ | านวน 1/1 รายการ เสียกเรีย<br>รงอังโรง โรงองสุโรง | นไขไหม่<br>ในสตรรูปหนักงาน ในสตรร | ตการที่ยุกลมตัวต 20 ▼ จำหวนคน/า   | เน้า หมายเงทร     | ງ ສນັກໂດສີ : (S) ນອໂດສີທັນ     | ວັນານຸສ (E) ນະໂຄ   | ก็หลัดสักงาน            |                             |                    |                                     |       |         |          |                  |
|             |                                                  |                                   |                                   |                   |                                |                    | 10000000000             |                             |                    |                                     |       | 14      |          |                  |
| ลำดับ 🔳     | <del>รหัส ชื่อ - สกุล</del>                      | neme/seth                         | วันที่มันทึก                      | ประเภท<br>พษักงาน | วันที่ทำโอท <b>ี</b> 🗸         | เริ่มโอที          | อีสวลา                  | \$785781                    | ชนิดโอที           | จำสะจม/<br>จะสมวันทธุต              | สอานะ | sterns. | พมายเหตุ | ความเพ็พร่อนหน้า |
| ลำดับ 🔳     | <u>รทัส ชื่อ - สกุล</u><br>160007 - 556 - 555    | distanta                          | วันที่ยันทัก<br>18/มิ.ศ./63 17:49 | ประเภท<br>พษักงาน | จันที่ทำโอที⇔<br>21.8 c 62.5 1 | เริ่มโอที<br>09:00 | <b>อึงเวลา</b><br>19.00 | 5235381<br>09-00            | ชนิดโอที           | จำสะจัน/<br>ปะเมาวันทสุด<br>ส่วนวัน | สถานะ | ร้องาน  | สมระเทศ  | ความเพิ่ม        |

5. If you want to approve the request for the Keep Day-Off of which employees then tick

Tester

21 Ø.e. 63 [a.]

18/8 n/6317:4

the check  $| \boldsymbol{\mathscr{C}} |$  at the worksheet of that employee.

|   | าดับ       | รพัฒ ชื่อ - สกุล               | การการการการการการการการการการการการการก | วันที่มันทึก                                      | ประเภท<br>พษักงาน | วันที่ทำโอที <i>ษ</i> | เช่นโอทั | ดีตวลา | รวมเวลา | ชนิดโอที              | จ่ายเงิน/<br>สะสมวันหยุด | สอานะ                    | ร้องาน | หมายเหตุ | ความเพ็บก่อนหน้า |
|---|------------|--------------------------------|------------------------------------------|---------------------------------------------------|-------------------|-----------------------|----------|--------|---------|-----------------------|--------------------------|--------------------------|--------|----------|------------------|
| Γ | 1 8        | 🔊 160007 ทวิพีนท์ วิริยะนามมท์ | POMEC/Engineering                        | 18/มี.ค./63 17:49<br>160007 ทรีพัพท์ รีรียะพาพพท์ | ราชเดือน          | 21 ജ.ศ. 63 (ສ.)       | 09:00    | 18:00  | 09:00   | (S) ນອໂດກັທົ່ານວັນທອກ | จ่ายเงิน                 | <u>ระจังหลัด คนที่ 1</u> |        | คนไม่หอ  | ไม่มีรัชมูล      |
|   |            |                                |                                          |                                                   |                   |                       |          |        |         |                       |                          |                          |        |          |                  |
|   | 1          |                                |                                          |                                                   |                   |                       |          |        |         |                       |                          |                          |        |          |                  |
|   |            |                                |                                          |                                                   |                   |                       |          |        |         |                       |                          |                          |        |          |                  |
|   |            |                                |                                          |                                                   |                   |                       |          |        |         |                       |                          |                          |        |          |                  |
|   |            |                                |                                          |                                                   |                   |                       |          |        |         |                       |                          |                          |        |          |                  |
|   |            |                                |                                          |                                                   |                   |                       |          |        | Appro   | ive N                 | ot Ap                    | prove                    |        |          |                  |
|   | <b>c</b> . |                                |                                          |                                                   |                   |                       |          |        |         |                       |                          |                          |        |          |                  |

6. After that on the top tab Click to choose whether to

### Back to contents

| 192.168.10.239                                                 | บอกว่า:                |      |        | × |
|----------------------------------------------------------------|------------------------|------|--------|---|
| คุณต้องการอนุมัต <b>ิ</b>                                      | เบ้บนี้ ใช่หรือไม่ ?   |      |        |   |
|                                                                | _                      | ตกลง | ยกเลิก |   |
|                                                                |                        |      |        |   |
|                                                                |                        |      |        |   |
| fter that click at                                             | ภกลง                   |      |        |   |
| fter that click at                                             | <b>ยกลง</b><br>มอกว่า: |      |        | × |
| fter that click at<br>192.168.10.239 1<br>บันทึกเสร็จเรียบร้อย | <b>ยคลง</b><br>มอกว่า: |      |        | × |

------ Finish ------